# 下載 Google Wifi 應用程式 (Android)

### 第1步

點擊開啓"Play商店"

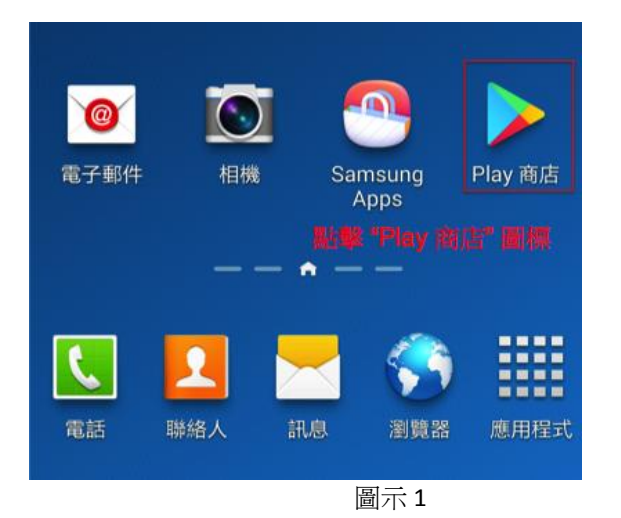

#### 第2步

點擊上方的搜索輸入框

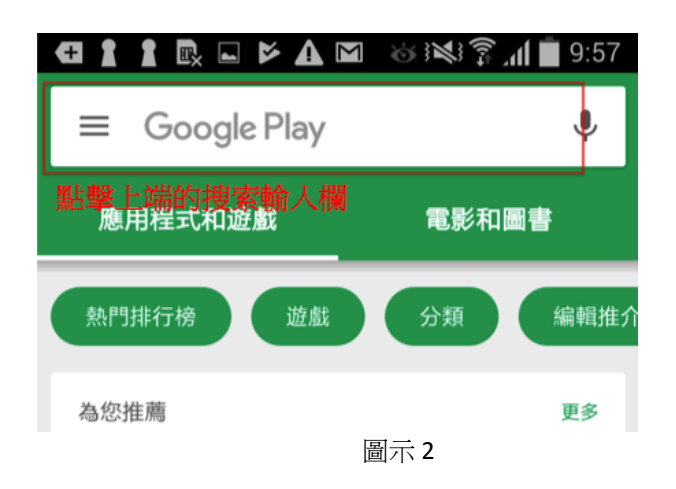

## *第3步*

在搜索輸入框內輸入"google wifi"

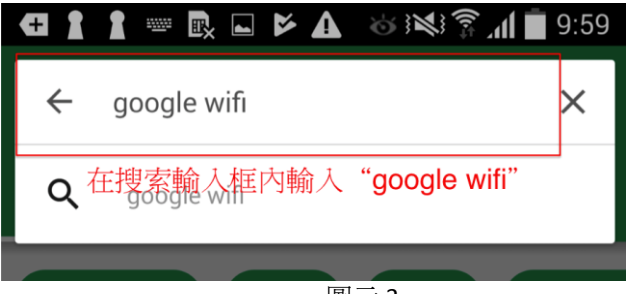

圖示3

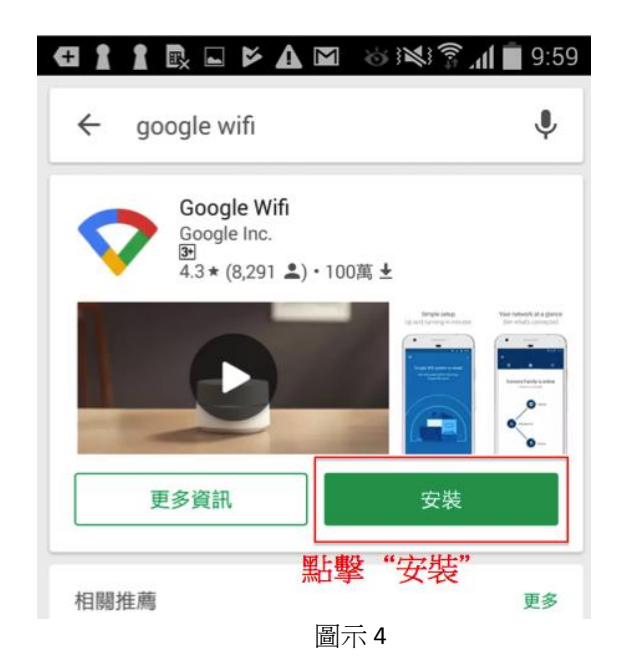

在搜索結果頁面 "Google Wifi" 應用程式處點擊"安裝"

#### *第5 步*

在彈出的頁面內,點擊"接受"按鍵

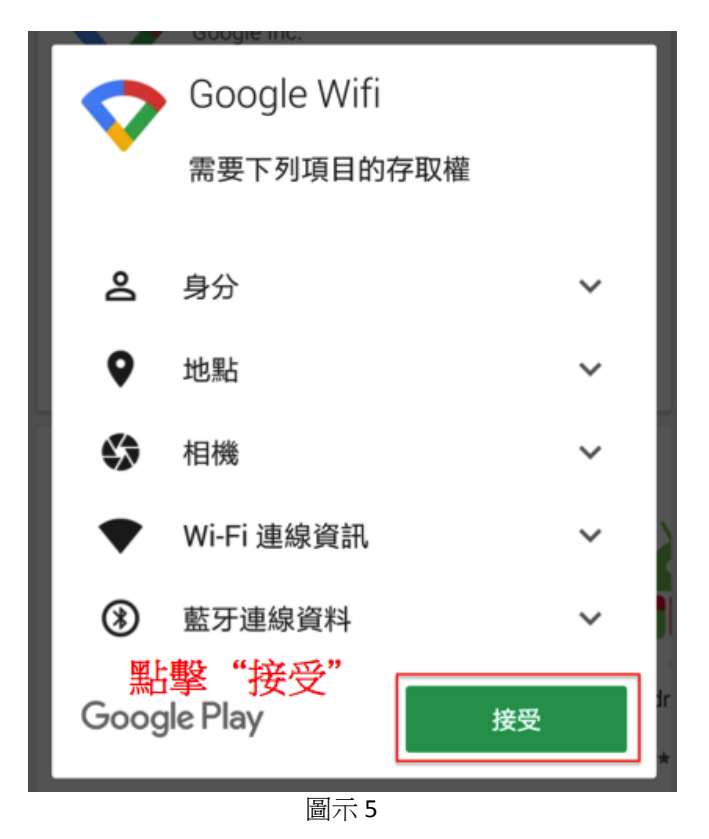

*第1步* 

如果安裝成功,以下應用程式圖標將會顯示在您電話的頁面內

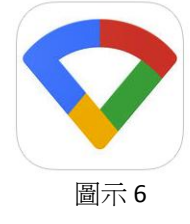